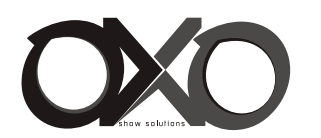

### **TECHNICAL SPECIFICATIONS**

Voltage Input(AC): 110V to 240V (+/- 10%, auto-ranging)(120V, 50/60Hz is for US and Canada Only) Current (AC): 1.63 Amps (110V) / 0.75 Amps (240V) Frequency : 50/60Hz Source : 672 Cool White LED Array Beam Angle : 120 Degrees Light Output : > 34,000 lumens Color Temperature: 6500K Control Protocols: DMX512 (1990) / DMX512A (RDM) / On-Board Menu Ambient Temperature: -20 to 40 Degrees C (-4 to 104 Degrees F) Humidity : 5%-95% Non condensing Cooling : Fan cooling (2pcs fan 50\*50) Housing : Sheet metal with powder painting **Compliance** : CE Marked (International models) IP Rating: IP20 Dimensions (LxWxH): 320 x 180 x 205 mm Weight: 10.0lbs(4.5Kg) - Luminaire only (no accessories)

CE

# USER MANUAL BLITZ W4

Thank you for purchasing this product. For your own safety, please read this user manual carefully before you initially start-up

### TABLE OF CONTENTS

| PREFACE              |                                                           |              |
|----------------------|-----------------------------------------------------------|--------------|
|                      | About this Manual                                         | 2            |
|                      | Included Items                                            | 2            |
|                      | Accessories                                               | 2            |
|                      | BLITZ W4 Luminaire Power Input Cables (North American Mod | dels Only) 2 |
|                      | BLITZ W4 Luminaire Accessories                            | 2            |
| BLITZ W4 LUMINAIRE O | VERVIEW                                                   |              |
|                      | BLITZ W4 Luminaire Components                             | 3            |
|                      | Major Luminaire Components                                | 3            |
|                      | LCD Display / Menu System                                 | 3            |
| INSTALLATION AND SE  | ET UP                                                     |              |
|                      | Power Requirements                                        | 4            |
|                      | AC Power Operation                                        | 4            |
|                      | Connecting Power                                          | 4            |
|                      | Connecting BLITZ W4 Luminaires to AC Power                | 4 - 5        |
|                      | Connecting to the DMX512 Network                          | 5 - 6        |
|                      | Mounting Luminaire                                        | 6 - 7        |
| OPERATION AND PROG   | RAMMING                                                   |              |
|                      | LCD Display and Menu System                               | 8            |
|                      | LCD Display and Menu System Operation                     | 8            |
|                      | Edit a Preset                                             | 9            |
|                      | Settings                                                  | 9            |
|                      | Status                                                    | 9            |
|                      | BLITZ W4 Luminaires Menu Tree                             | 10           |
|                      | Dimming Curve Selection                                   | 11           |
|                      | Master / Slave Operational Mode                           | 11 - 12      |
| DMX CONTROL          |                                                           |              |
|                      | Single Channel Mode                                       | 12           |
|                      | Three Channel Mode                                        | 13           |
|                      | Four Channel Mode                                         | 13           |
|                      | 16-Bit Mode                                               | 14           |
|                      | Zone Mapping Mode                                         | 15           |
|                      | BLITZ W4 Luminaire RDM Parameter IDs                      | 15 - 17      |
| CLEANING AND CARE    |                                                           |              |
|                      | Special Cleaning and Care Instructions                    | 18           |
|                      | Front Lens Cleaning                                       | 18           |
| TECHNICAL SPECIFIC   | ATIONS                                                    |              |
|                      | BLITZ W4 Luminaire Operational Specifications             | 19           |
|                      | BLITZ W4 Luminaire Dimensions                             | 19           |
| APPENDIX             |                                                           |              |
|                      | APPENDIX I                                                | 20 - 21      |
|                      | APPENDIX II                                               | 22 - 23      |
|                      | APPENDIX III                                              | 24           |

# Appendix III

Table 15: Blitz W4 Luminaire Effects Details

| DMX | Parameter | Range DMX | Range %  | Defaults* | Description                           |   |               |
|-----|-----------|-----------|----------|-----------|---------------------------------------|---|---------------|
| х   | Effects   | 0 - 255   | 0 - 100% | DMX 0     | Controls strobe operations as follows |   |               |
|     |           |           |          |           | No Effect                             | = | DMX 0 - 5     |
|     |           |           |          |           | Ramp Up                               | = | DMX 6 - 42    |
|     |           |           |          |           | Ramp Down                             | = | DMX 43 - 85   |
|     |           |           |          |           | Ramp up/down                          | = | DMX 86 - 128  |
|     |           |           |          |           | Random                                | = | DMX 129 - 171 |
|     |           |           |          |           | Ring 1                                | = | DMX 172 - 173 |
|     |           |           |          |           | Ring 2                                | = | DMX 174 - 175 |
|     |           |           |          |           | Ring 3                                | = | DMX 176 - 179 |
|     |           |           |          |           | Ring 4                                | = | DMX 180 - 182 |
|     |           |           |          |           | Checker pattern A                     | = | DMX 183 - 184 |
|     |           |           |          |           | Checker pattern B                     | = | DMX 185 - 186 |
|     |           |           |          |           | Random zones                          | = | DMX 187 - 214 |
|     |           |           |          |           | Circle zone chase clockwise           | = | DMX 215 - 235 |
|     |           |           |          |           | Circle zone chase counter-clockwise   | = | DMX 236 - 255 |

#### Table 14: Blitz W4 Luminaire Strobe Duration

| DIXIX Value | Percent (%) | Lime(ms) |
|-------------|-------------|----------|
| 132         |             | 4330     |
| 133         | 52          | 4362     |
| 134         |             | 4395     |
| 135         | 53          | 4428     |
| 136         |             | 4461     |
| 137         |             | 4494     |
| 138         | 54          | 4526     |
| 139         |             | 4559     |
| 140         | 55          | 4592     |
| 141         |             | 4625     |
| 142         |             | 4658     |
| 143         | 56          | 4690     |
| 144         |             | 4723     |
| 145         | 57          | 4756     |
| 146         |             | 4789     |
| 147         |             | 4822     |
| 148         | 58          | 4854     |
| 149         |             | 4887     |
| 150         | 59          | 4920     |
| 151         |             | 4953     |
| 151         |             | 4986     |
| 152         | 60          | 5018     |
| 155         | 00          | 5051     |
| 154         |             | 5031     |
| 155         | 61          | 5084     |
| 156         | 61          | 5117     |
| 157         | 62          | 5150     |
| 158         | 62          | 5182     |
| 159         |             | 5215     |
| 160         | 60          | 5248     |
| 161         | 63          | 5281     |
| 162         |             | 5314     |
| 163         | 64          | 5346     |
| 164         |             | 5379     |
| 165         |             | 5412     |
| 166         | 65          | 5445     |
| 167         |             | 5478     |
| 168         | 66          | 5510     |
| 169         |             | 5543     |
| 170         |             | 5576     |
| 171         | 67          | 5609     |
| 172         |             | 5642     |
| 173         | 68          | 5674     |
| 174         |             | 5707     |
| 175         |             | 5740     |
| 176         | 69          | 5773     |
| 177         |             | 5806     |
| 178         |             | 5838     |
| 179         | 70          | 5871     |
| 180         |             | 5904     |
| 181         | 71          | 5937     |
| 182         |             | 5970     |
| 183         |             | 6002     |
| 184         | 72          | 6035     |
| 185         |             | 6068     |
| 186         | 73          | 6101     |
| 187         |             | 6134     |
| 188         | 1           | 6166     |
| 180         | 7/          | 6199     |
| 107         | /4          | 6232     |
| 101         | 75          | 6265     |
| 103         | /5          | 6200     |
| 195         |             | 6298     |
| 193         |             | 6330     |
| 194         | 76          | 6363     |
| 195         |             | 6396     |
| 196         | 77          | 6429     |
| 197         | 1           | 6462     |

| DMX Value | Percent (%) | Time(ms) |
|-----------|-------------|----------|
| 198       |             | 6494     |
| 199       | 78          | 6527     |
| 200       |             | 6560     |
| 201       | 79          | 6593     |
| 202       | 1           | 6626     |
| 203       |             | 6658     |
| 204       | 80          | 6691     |
| 205       | 1           | 6724     |
| 206       | 81          | 6757     |
| 207       |             | 6790     |
| 208       |             | 6822     |
| 209       | 82          | 6855     |
| 210       |             | 6888     |
| 211       |             | 6921     |
| 212       | 83          | 6954     |
| 213       |             | 6986     |
| 214       | 84          | 7019     |
| 215       |             | 7052     |
| 216       |             | 7085     |
| 217       | 85          | 7118     |
| 218       |             | 7150     |
| 219       | 86          | 7183     |
| 220       |             | 7216     |
| 221       |             | 7249     |
| 222       | 87          | 7282     |
| 223       |             | 7314     |
| 224       | 88          | 7347     |
| 225       |             | 7380     |
| 226       |             | 7413     |
| 227       | 89          | 7446     |
| 228       |             | 7478     |
| 229       |             | 7511     |
| 230       | 90          | 7544     |
| 231       |             | 7577     |
| 232       | 91          | 7610     |
| 233       |             | 7642     |
| 234       | 1           | 7675     |
| 235       | 92          | 7708     |
| 236       | 1           | 7741     |
| 237       | 93          | 7774     |
| 238       |             | 7806     |
| 239       |             | 7839     |
| 240       | 94          | 7872     |
| 241       |             | 7905     |
| 242       | 95          | 7938     |
| 243       |             | 7970     |
| 244       |             | 8003     |
| 245       | 96          | 8036     |
| 246       |             | 8069     |
| 247       | 97          | 8102     |
| 248       | 1           | 8134     |
| 249       | 1           | 8167     |
| 250       | 98          | 8200     |
| 251       | 1           | 8233     |
| 252       | 99          | 8266     |
| 253       |             | 8298     |
| 254       |             | 8331     |
| 255       | 100         | 8364     |

Note:White light mode (when strobe rate is also at 255)

# **USER INSTRUCTION - BLITZ W4**

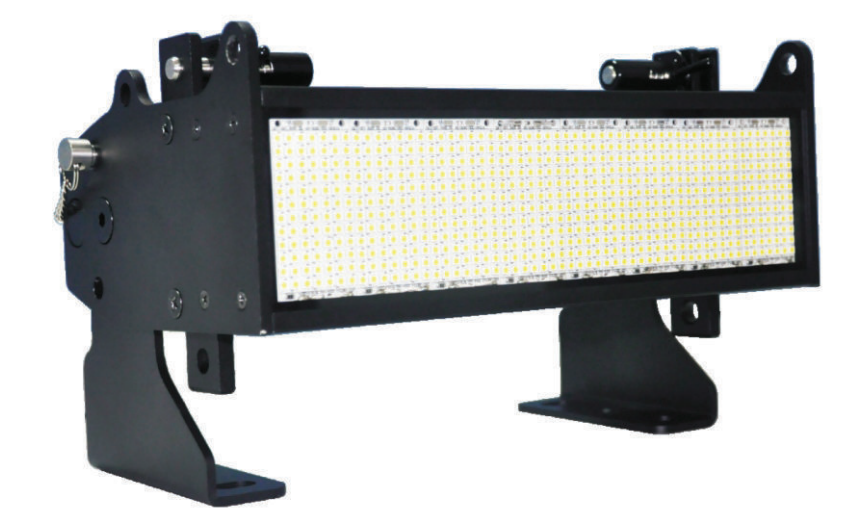

# SAFETY INSTRUCTIONS

Every person involved with the installation, operation and maintenance of this device has to : • be qualified

- · follow the instructions of this manual
- CAUTION ! Be careful with your operations . With a dangerous voltage you can suffer a dangerous electric shock when touching the wires !
- This device has left our premises in absolutely perfect condition. In order to maintain this condition and to ensure a safe operation, it is absolutely necessary for the user to follow the safety instructions and warning notes written in this user manual.
- **IMPORTANT:** Damages caused by the disregard of this user manual are not subject to warranty. The dealer will not accept liability for any resulting defects or problems.
- Keep away from heaters and other heating sources !
- If the device has been exposed to drastic temperature fluctuation (e. g .after transportation), do not switch it on immediately. The arising condensation water might damage your device. Leave the device switched off until it has reached room temperature.
- Make sure that the power-cord is never crimped or damaged by sharp edges. Check the device and the power-cord from time to time.
- If the external flexible cable or cord of this luminaire is damaged, it shall be exclusively replaced by the manufacturer or his service agent or a similar qualified person in order to avoid a hazard.
- shields, lenses or ultraviolet screens shall be changed if they have become visibly damaged to such an extent that their effectiveness is impaired, for example by cracks or deep scratches.
- Never let the power-cord come into contact with other cables ! Handle the power-cord and all connections with the mains with particular caution !
- Make sure that the available voltage is not higher than stated in this manual.
- Always disconnect from the mains, when the device is not in use or before cleaning it. Only handle the power-cord by the plug. Never pull out the plug by tugging the power-cord .

- During the initial start-up some smoke or smell may arise. This is a normal process and does not necessarily mean that the device is defective .
- DANGER OF BURNING ! Never touch the device during the operation The housing heats up to the housing temperature TSURFACE .
- Don't switch the device on and off in short intervals as this would reduce the lamp's life.
- HEALTH HAZARD ! Neverlook directly into the light source, as sensitive persons may suffer an epileptic shock (especially meant for epileptics)
- Always disconnect from the mains, when the device is not in user or before cleaning it.
- Please note that damages caused by manual modifications on the device or unauthorized operation by unqualified persons are not subject to warranty.
- Keep away children and amateurs from the device !
- There are no serviceable parts inside the device. Maintenance and service operations are only to be carried out by authorized dealers.

# PREFACE

### 1. About this Manual

The document provides installation and operation instructions for the following products: > BLITZ W4 Luminaire

Please read all instructions before installing or using this product. Retain this manual for future reference. Additional product information and descriptions may be found on the product specification sheet.

Note: The BLITZ W4 Luminaire is universal voltage 110 to 240 VAC (auto-ranging).

### 2. Included Items

Each BLITZ W4 Luminaire includes the following items:

- > BLITZ W4 Luminaire
- > Installation and User's Manual (this document)

### 3. Accessories

#### BLITZ W4 Luminaire Power Input Cables (North American Models Only)

| Part Number | Description                                                                                                    |
|-------------|----------------------------------------------------------------------------------------------------|
| PC1BE       | BLITZ W4 Luminaire AC Power Input Cable (39 inches / 1 meter), Powercon with Bare<br>End* (*Note, user supplies and installs own AC input connector) |
| PC1GP       | BLITZ W4 Luminaire AC Power Input Cable (39 inches / 1 meter), Powercon with<br>Stagepin Connector                                                   |
| PC1GTL      | BLITZ W4 Luminaire AC Power Input Cable (39 inches / 1 meter), Powercon with<br>Twistlock Connector                                                  |
| PC1GR       | BLITZ W4 Luminaire AC Power Input Cable (39 inches / 1 meter), Powercon with<br>Edison Connector                                                     |
| PC3BE       | BLITZ W4 Luminaire AC Power Input Cable (9.8 Feet / 3 meter), Powercon with Bare<br>End                                                              |
| PC8BE       | BLITZ W4 Luminaire AC Power Input Cable (26 Feet / 8 meter), Powercon with Bare<br>End                                                               |
| PC8GR       | BLITZ W4 Luminaire AC Power Input Cable (26 Feet / 8 meter), Powercon with Edison<br>Connector                                                       |

#### **BLITZ W4 Luminaire Accessories**

| Part Number | Description                |
|-------------|----------------------------|
| MC          | Mega Claw, Black, Anodized |
| SC          | Molded Yoke C-Clamp        |
| HC          | Light Weight Half Coupler  |
| 82003       | Safety Cable               |

| DMX Value | Percent (%) | Time(ms) | ] |
|-----------|-------------|----------|---|
| 0         | 0           | 0        | ] |
| 1         |             | 33       | ] |
| 2         |             | 66       |   |
| 3         | 1           | 98       | 4 |
| 4         |             | 131      |   |
| 5         | 2           | 164      |   |
| 6         |             | 197      | _ |
| 7         |             | 230      | - |
| 8         | 3           | 262      | - |
| 9         |             | 295      | - |
| 10        | 4           | 328      | - |
| 11        |             | 361      | - |
| 12        | E           | 394      | - |
| 14        | 5           | 420      | - |
| 14        | 6           | 492      | - |
| 15        | 0           | 525      | - |
| 17        |             | 558      | - |
| 18        | 7           | 590      | 1 |
| 19        |             | 623      | 1 |
| 20        | 8           | 656      | 1 |
| 21        |             | 689      | ] |
| 22        |             | 722      | 1 |
| 23        | 9           | 754      | 1 |
| 24        |             | 787      |   |
| 25        | 10          | 820      | 1 |
| 26        |             | 853      | - |
| 27        |             | 886      | _ |
| 28        | 11          | 918      | _ |
| 29        |             | 951      | - |
| 30        | 10          | 984      | - |
| 31        | 12          | 1017     | - |
| 32        | 12          | 1050     | - |
| 34        | 15          | 1082     | - |
| 34        |             | 1115     | 1 |
| 36        | 14          | 1181     | - |
| 37        |             | 1214     | - |
| 38        | 15          | 1246     | 1 |
| 39        |             | 1279     | 1 |
| 40        |             | 1312     | 1 |
| 41        | 16          | 1345     | ] |
| 42        |             | 1378     | 1 |
| 43        | 17          | 1410     | 1 |
| 44        |             | 1443     | 1 |
| 45        |             | 1476     | - |
| 46        | 18          | 1509     | 4 |
| 47        |             | 1542     | - |
| 48        | 19          | 1574     | - |
| 49        |             | 1607     | - |
| 50        | 20          | 1640     | - |
| 51        | 20          | 1673     | - |
| 52        |             | 1720     | 1 |
| 53        | 24          | 1/38     | 1 |
| 54        | 21          | 1//1     | 1 |
| 55<br>56  | 22          | 1827     | 1 |
| 50<br>57  | 22          | 1870     | 1 |
| 52        |             | 1002     | 1 |
| 50        | 23          | 1902     | 1 |
| 60        | 23          | 1968     | 1 |
| 61        | 24          | 2001     | 1 |
| 62        | 24          | 2001     | 1 |
| 63        |             | 2066     | 1 |
| 64        | 25          | 2099     | 1 |
| 65        |             | 2132     | 1 |
|           |             |          |   |

Appendix II

#### Table 14: Blitz W4 Luminaire Strobe Duration

|           | r           | 1        |
|-----------|-------------|----------|
| DMX Value | Percent (%) | Time(ms) |
| 66        | 26          | 2165     |
| 67        |             | 2198     |
| 68        |             | 2230     |
| 69        | 27          | 2263     |
| 70        |             | 2296     |
| 71        | 28          | 2329     |
| 72        |             | 2362     |
| 73        |             | 2394     |
| 74        | 29          | 2427     |
| 75        |             | 2460     |
| 76        | 30          | 2493     |
| 77        |             | 2526     |
| 78        |             | 2558     |
| 79        | 31          | 2591     |
| 80        |             | 2624     |
| 81        |             | 2657     |
| 82        | 32          | 2690     |
| 83        | 52          | 2722     |
| 83        | 22          | 2755     |
| 95        | 33          | 2735     |
| 20        |             | 2/00     |
| 00        | 24          | 2021     |
| 6/        | 34          | 2034     |
| 80        | 25          | 2000     |
| 89        | 35          | 2013     |
| 90        |             | 2952     |
| 91        |             | 2985     |
| 92        | 36          | 3018     |
| 93        |             | 3050     |
| 94        | 37          | 3083     |
| 95        |             | 3116     |
| 96        |             | 3149     |
| 97        | 38          | 3182     |
| 98        |             | 3214     |
| 99        | 39          | 3247     |
| 100       |             | 3280     |
| 101       |             | 3313     |
| 102       | 40          | 3346     |
| 103       |             | 3378     |
| 104       |             | 3411     |
| 105       | 41          | 3444     |
| 106       |             | 3477     |
| 107       | 42          | 3510     |
| 108       |             | 3542     |
| 109       |             | 3575     |
| 110       | 43          | 3608     |
| 111       | 15          | 3641     |
| 112       | 44          | 3674     |
| 112       | - 44        | 3706     |
| 110       |             | 3730     |
| 114       | AE          | 2733     |
| 115       | 45          | 3//2     |
| 117       | 15          | 2000     |
| 110       | 40          | 2020     |
| 118       |             | 3870     |
| 119       |             | 3903     |
| 120       | 47          | 3936     |
| 121       |             | 3969     |
| 122       | 48          | 4002     |
| 123       |             | 4034     |
| 124       |             | 4067     |
| 125       | 49          | 4100     |
| 126       |             | 4133     |
| 127       |             | 4166     |
| 128       | 50          | 4198     |
| 129       |             | 4231     |
| 130       | 51          | 4264     |
| 131       |             | 4297     |

#### Table 13: Blitz W4 Luminaire Strobe Rate Details

| DMX Value | Percent (%) | Frequency(Hz) | DMX Value             | Percent (%)            | Frequency(Hz)     |
|-----------|-------------|---------------|-----------------------|------------------------|-------------------|
| 91        |             | 0.753         | 157                   |                        | 1.244             |
| 92        | 36          | 0.753         | 158                   | 62                     | 1.244             |
| 93        |             | 0.762         | 159                   |                        | 1.270             |
| 94        | 37          | 0.762         | 160                   |                        | 1.270             |
| 95        |             | 0.772         | 161                   | 63                     | 1.297             |
| 96        |             | 0.772         | 162                   |                        | 1.297             |
| 97        | 38          | 0.782         | 163                   | 64                     | 1.326             |
| 98        |             | 0.782         | 164                   |                        | 1.326             |
| 99        | 39          | 0.792         | 165                   |                        | 1.355             |
| 100       |             | 0.792         | 166                   | 65                     | 1.355             |
| 101       |             | 0.802         | 167                   |                        | 1.386             |
| 102       | 40          | 0.802         | 168                   | 66                     | 1.386             |
| 103       |             | 0.813         | 169                   |                        | 1.418             |
| 104       |             | 0.813         | 170                   |                        | 1.418             |
| 105       | 41          | 0.824         | 170                   | 67                     | 1.452             |
| 106       |             | 0.824         | 172                   |                        | 1.452             |
| 107       | 42          | 0.835         | 173                   | 68                     | 1.452             |
| 108       |             | 0.835         | 174                   |                        | 1.487             |
| 109       |             | 0.847         | 175                   |                        | 1.487             |
| 110       | 43          | 0.847         | 176                   | 69                     | 1 524             |
| 111       | 13          | 0.859         | 177                   |                        | 1 524             |
| 112       | 44          | 0.859         | 178                   |                        | 1.563             |
| 112       |             | 0.871         | 179                   | 70                     | 1.563             |
| 113       |             | 0.871         | 190                   | ,.                     | 1.505             |
| 115       | 45          | 0.884         | 100                   | 71                     | 1.605             |
| 115       | 45          | 0.884         | 101                   | /1                     | 1.005             |
| 117       | 46          | 0.884         | 102                   |                        | 1.040             |
| 118       | 40          | 0.897         | 229                   | 00                     | 4.005             |
| 110       |             | 0.897         | 230                   | 90                     | 4.355             |
| 120       | 47          | 0.037         | 231                   | 01                     | 4.355             |
| 120       | 47          | 0.910         | 232                   | 91                     | 4.690             |
| 121       | /8          | 0.910         | 235                   |                        | 4.090<br>E.091    |
| 122       | 40          | 0.924         | 234                   | 02                     | 5.081             |
| 125       |             | 0.924         | 235                   | 92                     | 5.081             |
| 124       | 10          | 0.938         | 236                   | 02                     | 5.543             |
| 125       | 45          | 0.958         | 237                   | 93                     | 5.543             |
| 120       |             | 0.955         | 238                   |                        | 6.098             |
| 127       | 50          | 0.955         | 239                   |                        | 6.098             |
| 120       | 50          | 0.968         | 240                   | 94                     | 6.775             |
| 129       | E1          | 0.900         | 241                   | 05                     | 6.775             |
| 121       | 51          | 0.963         | 242                   | 95                     | 7.622             |
| 131       |             | 0.965         | 243                   |                        | 7.622             |
| 132       | 50          | 1.000         | 244                   |                        | 8.711             |
| 133       | 52          | 1.000         | 245                   | 96                     | 8./11             |
| 134       |             | 1.016         | 246                   |                        | 10.163            |
| 135       | 53          | 1.016         | 247                   | 97                     | 10.163            |
| 136       |             | 1.033         | 248                   |                        | 12.195            |
| 137       |             | 1.033         | 249                   |                        | 12.195            |
| 138       | 54          | 1.051         | 250                   | 98                     | 15.244            |
| 139       |             | 1.051         | 251                   |                        | 15.244            |
| 140       | 55          | 1.070         | 252                   | 99                     | 20.325            |
| 141       |             | 1.070         | 253                   |                        | 20.325            |
| 142       |             | 1.089         | 254                   |                        | 30.488            |
| 143       | 56          | 1.089         | 255                   | 100                    | 30.488            |
| 144       |             | 1.089         |                       |                        | - il+ 255)        |
| 145       | 57          | 1.109         | Note:white light mode | e (when strope duratio | n is also at 255) |
| 146       |             | 1.109         |                       |                        |                   |
| 147       |             | 1.129         |                       |                        |                   |
| 148       | 58          | 1.129         |                       |                        |                   |
| 149       |             | 1.150         |                       |                        |                   |
| 150       | 59          | 1.150         |                       |                        |                   |
| 151       |             | 1.173         |                       |                        |                   |
| 152       | 1           | 1.173         |                       |                        |                   |
| 153       | 60          | 1.196         |                       |                        |                   |
| 154       |             | 1.196         |                       |                        |                   |
| 155       |             | 1.220         |                       |                        |                   |
| 156       | 61          | 1.220         |                       |                        |                   |

## BLITZ W4 LUMINAIRE OVERVIEW

#### 1. BLITZ W4 Luminaire Components

#### Major Luminaire Components

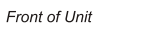

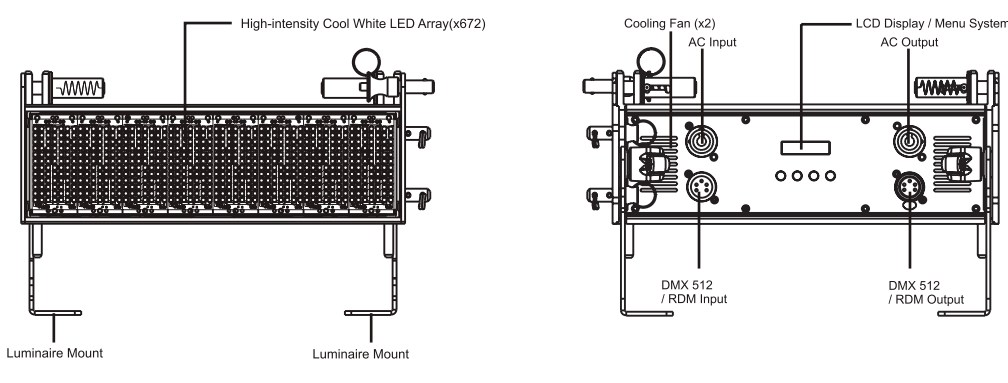

Back of Unit

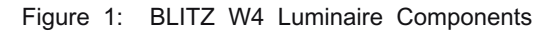

## LCD Display / Menu System

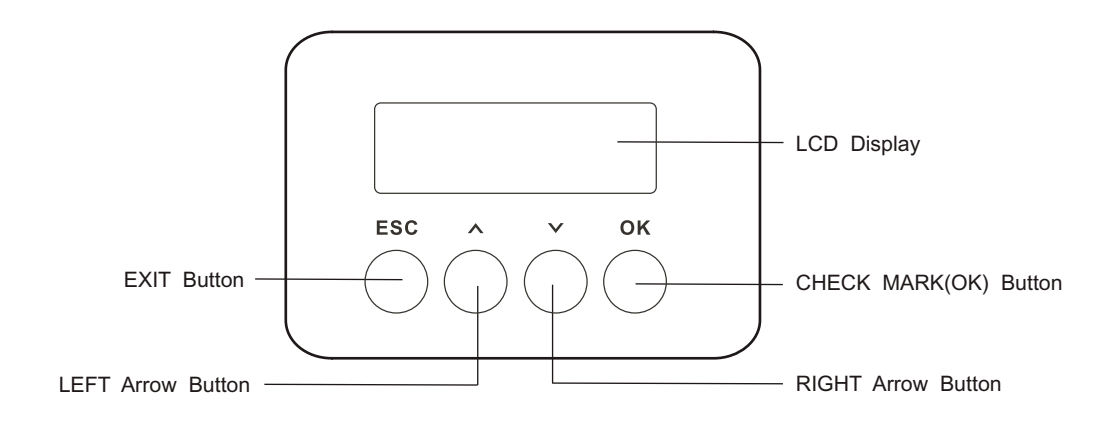

#### Figure 2: LCD Display & Menu System

Note: For Menu operation and programming details, refer to "LCD Display and Menu System" on page 8.

# **INSTALLATION AND SET UP**

### **1.** Power Requirements

The BLITZ W4 Luminaire operates on AC input voltages from 110 to 240 VAC.

WARNING! This unit does not contain an ON/OFF switch. Always disconnect power input cable to completely remove power from unit when not in use.

#### **AC Power Operation**

When connected to an AC source, the unit operates on 110 to 240 volts AC (+/- 10%, auto-ranging). The luminaire contains an auto-ranging power supply. Each luminaire can draw up to 180 Watts.

WARNING! Maximum amount of units that may be daisy-chained is (A) 10 units 110 ~ 120VAC (15 Amps) or (B) 20 units 230 ~ 240VAC (15 Amps).

#### Table 1 BLITZ W4 Luminaire Voltage (VAC) vs. Current\*

| Voltage (AC) | Total Current (A) | Voltage (AC) | Total Current (A) |
|--------------|-------------------|--------------|-------------------|
| 110          | 1.63              | 180          | 1.00              |
| 120          | 1.50              | 190          | 0.95              |
| 130          | 1.38              | 200          | 0.90              |
| 140          | 1.29              | 210          | 0.86              |
| 150          | 1.20              | 220          | 0.82              |
| 160          | 1.13              | 230          | 0.78              |
| 170          | 1.06              | 240          | 0.75              |

Note: For wiring of AC input connector, refer to "Connecting BLITZ W4 Luminaires to AC Power" on page 5.

### 2. Connecting Power

Units can be powered in one of two ways:

- > Direct connection to an AC power source. Using an AC input cable. For wiring of AC input connector, refer to "Connecting BLITZ W4 Luminaires to AC Power" on page 5.
- > Connection from the AC output of another BLITZ W4 L ED Luminaire. When using this method, it is very important not to connect any other type of equipment device.

WARNING! Only connect other BLITZ W4 Luminaires to the AC Output (Thru) connector of an BLITZ W4 LED Luminaire.

#### Connecting BLITZ W4 Luminaires to AC Power

Table 2 on page 5 describes how to connect power to your BLITZ W4 Luminaire. Field wiring of the BLITZ W4 LED Luminaire is straight forward. A total of 3 wires/conductors is supplied from the unit.

The following wiring scheme is used:

| DMX Value | Percent (%) | Frequency(Hz)             |              | DMX Value | Percent (%) | Frequency(Hz) |
|-----------|-------------|---------------------------|--------------|-----------|-------------|---------------|
| 0         | 0           |                           | 1            | 66        | 26          | 0.656         |
| 1         |             | DMX 0.5 No Flash          |              | 67        |             | 0.656         |
| 2         |             | UNIX 0-5 - No Flash       |              | 68        |             | 0.663         |
| 3         | 1           | (single hash with value>5 |              | 69        | 27          | 0.663         |
| 4         |             | on intensity one time)    |              | 70        |             | 0.670         |
| 5         | 2           |                           |              | 71        | 28          | 0.670         |
| 6         |             | 0.500                     |              | 72        |             | 0.678         |
| 7         |             | 0.500                     |              | 73        |             | 0.678         |
| 8         | 3           | 0.504                     |              | 74        | 29          | 0.685         |
| 9         |             | 0.504                     |              | 75        |             | 0.685         |
| 10        | 4           | 0.508                     |              | 76        | 30          | 0.693         |
| 11        |             | 0.508                     |              | 77        |             | 0.693         |
| 12        |             | 0.512                     |              | 78        |             | 0.701         |
| 13        | 5           | 0.512                     |              | 79        | 31          | 0.701         |
| 14        |             | 0.517                     |              | 80        |             | 0.709         |
| 15        | 6           | 0.517                     |              | 81        |             | 0 709         |
| 16        | -           | 0.521                     |              | 82        | 32          | 0.717         |
| 17        |             | 0.521                     |              | 83        | 32          | 0.717         |
| 18        | 7           | 0.526                     |              | 8/        | 33          | 0.726         |
| 19        |             | 0.526                     |              | 85        | 33          | 0.726         |
| 20        | 8           | 0.530                     |              | 86        |             | 0.735         |
| 21        | -           | 0.530                     |              | 87        | 34          | 0.735         |
| 22        |             | 0.535                     |              | 88        | 54          | 0.735         |
| 22        | 9           | 0.535                     |              | 88        | 25          | 0.733         |
| 23        | 5           | 0.540                     |              | 89        | 35          | 0.744         |
| 25        | 10          | 0.540                     |              | 90        |             | 0.744         |
| 25        | 10          | 0.540                     |              | 91        | 26          | 0.753         |
| 20        |             | 0.544                     |              | 92        | 50          | 0.753         |
| 27        | 11          | 0.549                     |              | 93        | 27          | 0.762         |
| 28        | 11          | 0.549                     |              | 94        | 57          | 0.762         |
| 20        |             | 0.54                      |              | 95        |             | 0.772         |
| 21        | 12          | 0.554                     |              | 96        | 20          | 0.772         |
| 27        | 12          | 0.554                     |              | 97        | 38          | 0.782         |
| 32        | 12          | 0.554                     |              | 98        | 20          | 0.782         |
| 33        | 15          | 0.559                     |              | 99        | 39          | 0.792         |
| 34        |             | 0.559                     |              | 100       |             | 0.792         |
| 35        | 14          | 0.565                     | -            | 101       |             | 0.802         |
| 30        | 14          | 0.565                     | -            | 102       | 40          | 0.802         |
| 37        | 15          | 0.570                     | -            | 103       |             | 0.813         |
| 30        | 15          | 0.370                     | -            | 104       |             | 0.813         |
| 59        |             | 0.373                     | -            | 105       | 41          | 0.824         |
| 40        | 16          | 0.575                     |              | 106       |             | 0.824         |
| 41        | 10          | 0.501                     | -            | 107       | 42          | 0.835         |
| 42        | 17          | 0.581                     |              | 108       | -           | 0.835         |
| 43        | 1/          | 0.586                     |              | 109       |             | 0.847         |
| 44        | +           | 0.580                     | ┥┝           | 110       | 43          | 0.847         |
| 45        |             | 0.592                     | ┥┝           | 111       |             | 0.859         |
| 46        | 18          | 0.592                     | ┥┝           | 112       | 44          | 0.859         |
| 4/        |             | 0.598                     | ┥┝           | 113       |             | 0.871         |
| 48        | 19          | 0.598                     |              | 114       |             | 0.871         |
| 49        |             | 0.604                     |              | 115       | 45          | 0.884         |
| 50        |             | 0.604                     |              | 116       |             | 0.884         |
| 51        | 20          | 0.610                     | -            | 117       | 46          | 0.884         |
| 52        |             | 0.610                     |              | 118       |             | 0.897         |
| 53        |             | 0.616                     | $\downarrow$ | 119       |             | 0.897         |
| 54        | 21          | 0.616                     | ιĹ           | 120       | 47          | 0.910         |
| 55        | 1           | 0.622                     | 4 C          | 121       |             | 0.910         |
| 56        | 22          | 0.622                     | 1 [          | 122       | 48          | 0.924         |
| 57        |             | 0.629                     | ΙΓ           | 123       |             | 0.924         |
| 58        |             | 0.629                     |              | 124       |             | 0.938         |
| 59        | 23          | 0.635                     |              | 125       | 49          | 0.938         |
| 60        |             | 0.635                     | JГ           | 126       |             | 0.953         |
| 61        | 24          | 0.635                     | ] [          | 127       |             | 0.953         |
| 62        |             | 0.642                     | ] –          |           |             |               |
| 63        |             | 0.642                     | ]            |           |             |               |
| 64        | 35          | 0.640                     | 1            |           |             |               |

0.649

Appendix |

65

#### Table 13: Blitz W4 Luminaire Strobe Rate Details

# **TECHNICAL SPECIFICATIONS**

#### Table 2: BLITZ W4 Luminaire (IP20 Rated Models) AC Input Connections

|  | 1. | Blitz | W4 | Luminaire | Operational | <b>Specifications</b> |
|--|----|-------|----|-----------|-------------|-----------------------|
|--|----|-------|----|-----------|-------------|-----------------------|

| Source:              | 672 Cool White LED Array                                                      |
|----------------------|-------------------------------------------------------------------------------|
| Beam Angle:          | 120 Degrees                                                                   |
| Light Output:        | > 34,000 lumens                                                               |
| Color Temperature:   | 6500K                                                                         |
| Input Voltage (AC):  | 100V to 240V (+/- 10%, auto-ranging)(120V, 50/60Hz is for US and Canada Only) |
| Current (AC):        | 1.63 Amps (110V) / 0.75 Amps (240V)                                           |
| Power Consumption:   | 180W max.                                                                     |
| Frequency:           | 50/60Hz                                                                       |
| Control Protocols:   | DMX512 (1990) / DMX512A (RDM) / On-Board Menu                                 |
| Ambient Temperature: | -20 to 40 Degrees C (-4 to 104 Degrees F)                                     |
| Humidity:            | 5%-95% Non condensing                                                         |
| Cooling:             | Fan cooling (2pcs fan 50*50)                                                  |
| Weight:              | 10.0lbs(4.5Kg) - Luminaire only (no accessories)                              |
| Housing:             | Sheet metal with powder painting                                              |
| Compliance:          | CE Marked (International models)                                              |
| IP Rating:           | IP20                                                                          |
|                      |                                                                               |

Note: Common model specifications shown. For specific model specifications, features, and accessories, refer to the product specification sheet for more details.

### 2. Blitz W4 Luminaire Dimensions

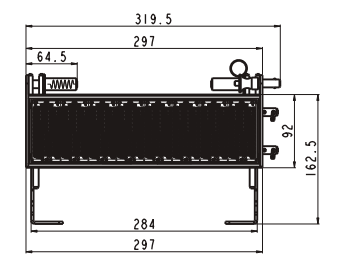

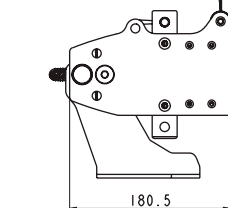

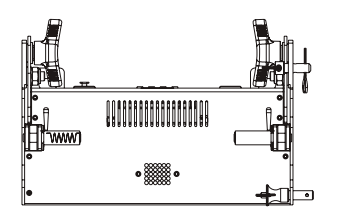

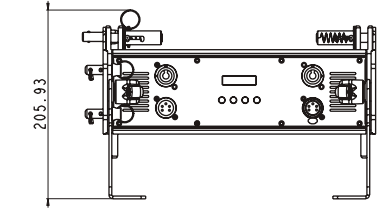

| E            | EU Standard                 |  |  |  |  |  |  |
|--------------|-----------------------------|--|--|--|--|--|--|
| Wire Color   | Purpose                     |  |  |  |  |  |  |
| Brown        | Main / Line (110 to 240VAC) |  |  |  |  |  |  |
| Blue         | Neutral                     |  |  |  |  |  |  |
| Green/Yellow | Ground (Earth)              |  |  |  |  |  |  |

Bottom of Unit

| es, esti stantaria |                             |  |  |  |  |  |
|--------------------|-----------------------------|--|--|--|--|--|
| Wire Color         | Purpose                     |  |  |  |  |  |
| Black              | Main / Line (110 to 240VAC) |  |  |  |  |  |
| White              | Neutral                     |  |  |  |  |  |
| Green/Yellow       | Ground (Earth)              |  |  |  |  |  |

**US/CSA** Standard

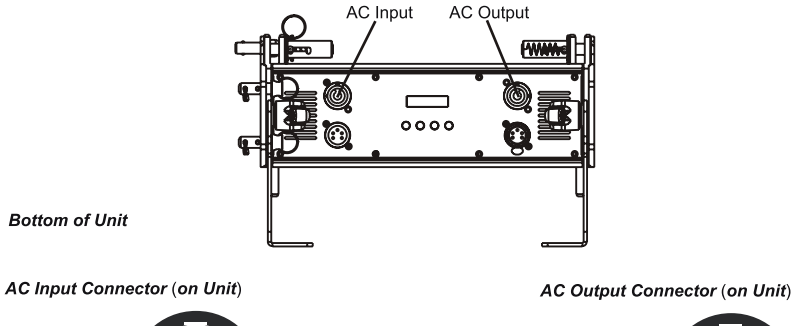

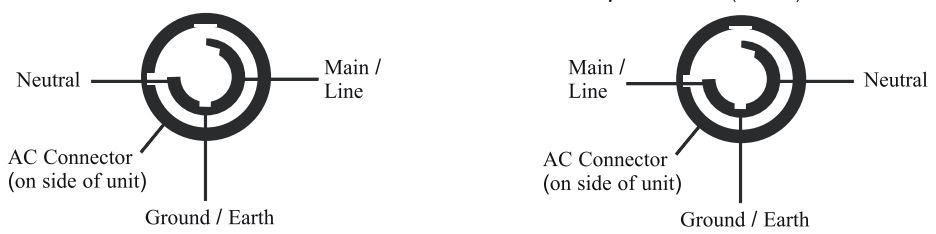

Figure 3: BLITZ W4 Luminaire AC Input & Output Connections

CAUTION: In the event the AC input cable of this luminaire is damaged, it must be replaced, by the user, with an approved cable through an Authorized Dealer or Service Center.

### 3. Connecting to the DMX512 Network

Basic DMX512 installation consists of connecting multiple BLITZ W4 Luminaires together (up to 32 luminaires) in "daisy-chain" fashion. A cable runs from the control console (or DMX512 control source) to the DMX connector on the first BLITZ W4 Luminaire. Another cable runs from the other DMX connector on the first unit to a DMX connector on the next BLITZ W4 Luminaire (or DMX512 device to be controlled).

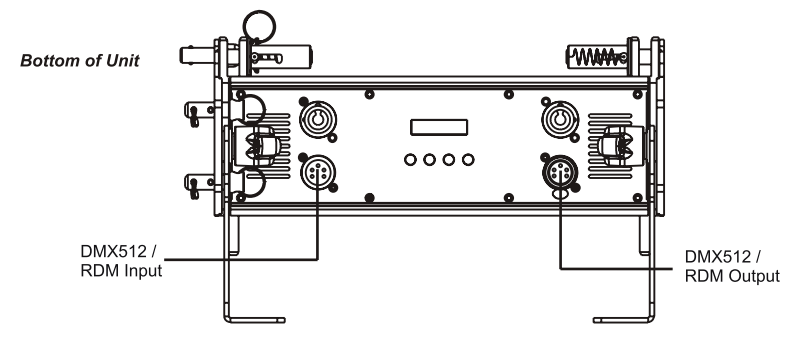

Figure 4: BLITZ W4 Luminaire DMX512 Input / Output Connections

**Note:** For more information on DMX512 networking and systems, refer to "Additional Resources for DMX512" on page 2. For BLITZ W4 Luminaire DMX Mapping, refer to "DMX CONTROL" on page 12.

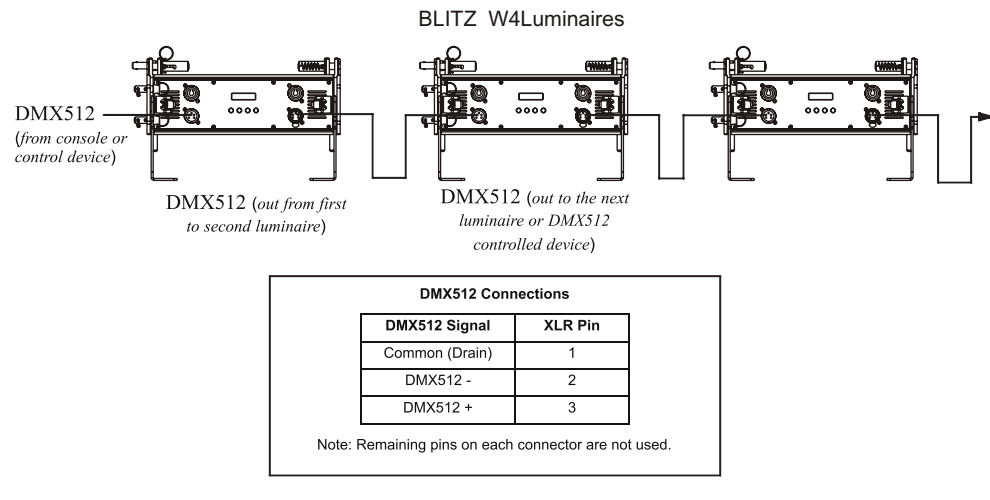

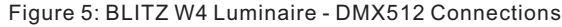

### 4. Mounting Luminaire

#### Truss / Hanging Applications

BLITZ W4 Luminaire is provided with the ability to hang via truss hooks, clamps, etc. (sold separately) Simply attach hook, clamp, etc. to the BLITZ W4 Luminaire enclosure assembly in the provided M10 may be required by local and national safety codes) holes. It is recommended (and to use and install a safety cable (sold separately) as illustrated in Figure 6. When hanging the fixture, be sure to leave enough space around the luminaire to allow proper, uninterrupted airflow for cooling and positioning. Refer to "Luminaire Dimensions" on page 19 for spacing (dimensional) requirements.

\* Each BLITZ W4 Luminaire includes an accessory Yoke plate. This can be added to the luminaire to allow hanging with a single clamp.

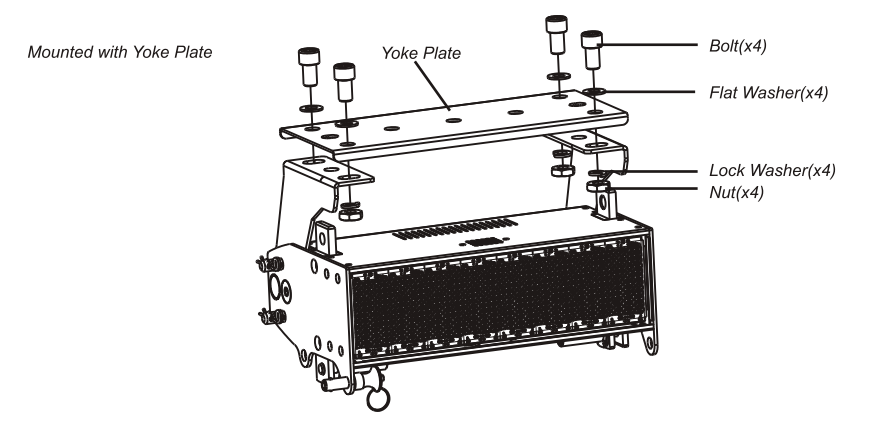

## **CLEANING AND CARE**

WARNING ! All cleaning should be performed with power completely removed from the luminaire. Never remove protective covers when luminaire is powered. Wear appropriate protective eye wear and gloves when cleaning the fixture. All service and maintenance, other than described herein, should be performed by a qualified technician or Authorized Service Center.

### 1. Special Cleaning and Care Instructions

Being a solid-state fixture, and unlike most fixtures, the BLITZ W4 Luminaire requires very little routine maintenance by the user. This section covers portions of the luminaire that can be removed for cleaning The BLITZ W4 Luminaire special care when it comes to cleaning front lens assembly. Additional care needs to be taken with the plastic components because they are much easier to scratch or damage than glass. The following is a list of cleaning materials required to care for your BLITZ W4 Luminaire:

- > Lint free lens tissue
- > Lint or powder free gloves
- > Reagent grade isopropyl alcohol\*
- > A mild soap solution.

**Note:** \*Reagent grade isopropyl alcohol is good to use on the BLITZ W4 Luminaire plastic optics with anti-reflection coatings.

If the lens is still dirty after using isopropyl alcohol, for instance iffi ngerprints or oil is just redistributed and not cleaned off the optic, then a mild soap and water solution can be used to gently wash the lens. Repeat the cleaning with isopropyl alcohol to eliminate streaks and soap residue.

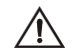

**WARNING!** Under no circumstances should ammonia-based cleaners, acetone, or other harsh solvents be used on or near the BLITZ W4 Luminaire. These types of cleaners or solvents can permanently damage the optics or housings of the fixture.

### 2. Front Lens Cleaning

#### To clean the front lens:

- Step 1. Disconnect luminaire from power and allow to cool completely.
- Step 2. Apply a small amount of reagent grade isopropyl alcohol to lint-free lens tissue.
- Step 3. Wipe all debris, dirt, fingerprints, etc. from lens.
- Step 4. Using a second lint-free lens tissue, wipe off any alcohol residue.

#### Table 10: BLITZ W4 Luminaire RDM Parameters IDs

| Get<br>Allowed | Set         RDM Parameter IDs           wed         Allowed |                              | Value              | Comment | Implemented |
|----------------|-------------------------------------------------------------|------------------------------|--------------------|---------|-------------|
|                |                                                             | RECORD_SENSORS               | 0x0202             |         |             |
|                |                                                             | Category - Dimmer Settings 0 | x03xx - FUTURE USE | •       | -1-         |
|                |                                                             | Category - Power / Lamp      | Settings 0x04xx    | 1       | 1           |
|                |                                                             | DEVICE_HOURS                 | 0x0400             |         |             |
|                |                                                             | LAMP_HOURS                   | 0x0401             |         |             |
|                |                                                             | LAMP_STRIKES                 | 0x0402             |         |             |
|                |                                                             | LAMP_STATE                   | 0x0403             |         |             |
|                |                                                             | LAMP_ON_MODE                 | 0x0404             |         |             |
|                |                                                             | DEVICE_POWER_CYCLES          | 0x0405             |         |             |
|                |                                                             | Category - Display Set       | ttings 0x05xx      |         | 1           |
|                |                                                             | DISPLAY_INVERT               | 0x0500             |         |             |
|                | DISPLAY_LEVEL                                               |                              | 0x0501             |         |             |
|                |                                                             | Category - Configura         | tion 0x06xx        |         | T           |
|                |                                                             | PAN_INVERT                   | 0x0600             |         |             |
|                |                                                             | TILT_INVERT                  | 0x0601             |         |             |
|                |                                                             | PAN_TILT_SWAP                | 0x0602             |         |             |
|                |                                                             | REAL_TIME_CLOCK              | 0x0603             |         |             |
|                |                                                             | Category - Contro            | ol 0x10xx          |         |             |
|                |                                                             | IDENTIFY_DEVICE              | 0x1000             |         | •           |
|                |                                                             | RESET_DEVICE                 | 0x1001             |         |             |
|                |                                                             | POWER_STATE                  | 0x1010             |         |             |
|                |                                                             | PERFORM_SELFTEST             | 0x1020             |         |             |
|                |                                                             | SELF_TEST_DESCRIPTION        | 0x1021             |         |             |
|                |                                                             | CAPTURE_PRESET               | 0x1030             |         |             |
|                |                                                             | PRESET_PLAYBACK              | 0x1031             |         |             |

#### Table 11: BLITZ W4 Luminaire RDM Manufacturer Status IDs

Manufacturer Specific messages are in the range of 0x8000 - 0xFFDF. Each Manufacturer-specific Status ID shall have a unique meaning, which shall be consistent across all products having a given Manufacturer ID. See Table B-2, ANSI E1.20-2010.

| Status ID Message | Value | Data Value 1 | Data Value 2 | Status ID Description |
|-------------------|-------|--------------|--------------|-----------------------|
| 8100H             |       | 00H          | 00H          | ALL OK                |

#### Table 12: BLITZ W4 Luminaire RDM Manufacturer Specific PIDs

| Get<br>Allowed | Set<br>Allowed                                                                                          | RDM<br>Parameter IDs | Туре | Length | Unit | Prefix | Min | Max | Default | Description        |
|----------------|----------------------------------------------------------------------------------------------------|----------------------|------|--------|------|--------|-----|-----|---------|--------------------|
|                | Category - Manufacturer Defined PIDs - Range is 0x8000-0xffdf (See ANSI E1.20-2010 Standard, Table A-3) |                      |      |        |      |        |     |     |         |                    |
|                |                                                                                                    | 8A00H                | U8   | 1      | None | None   | 0   | 100 | 100     | DIMMER             |
|                |                                                                                                    | 8AB2H                | U8   | 1      | None | None   | 1   | 18  | 1       | Chase              |
|                |                                                                                                    | 8AB1H                | U8   | 1      | None | None   | 0   | 31  | 0       | Preset             |
|                |                                                                                                    | 8A92H                | U8   | 1      | None | None   | 0   | 255 | 0       | Strobe             |
|                |                                                                                                    | 8A94H                | U8   | 1      | None | None   | 0   | 85  | 0       | Duration           |
|                |                                                                                                    | 8A40H                | U8   | 1      | None | None   | 0   | 1   | 0       | Link Mode          |
|                |                                                                                                    | 8AA1H                | U8   | 1      | None | None   | 0   | 3   | 0       | Dimming Curve      |
|                |                                                                                                    | 8A0CH                | U8   | 1      | None | None   | 0   | 3   | 0       | DMX FAIL MODE      |
|                |                                                                                                    | 8AA0H                | U8   | 1      | None | None   | 0   | 4   | 0       | Backlight Off Time |
|                |                                                                                                    | 8AA2H                | U8   | 1      | None | None   | 0   | 50  | 0       | Power Up Setup     |
|                |                                                                                                    | 8A97H                | U8   | 1      | None | None   | 0   | 1   | 0       | Fan AUTO/OFF Setup |
|                |                                                                                                    | 8A98H                | U8   | 1      | None | None   | 0   | 255 | 0       | EFFECT             |

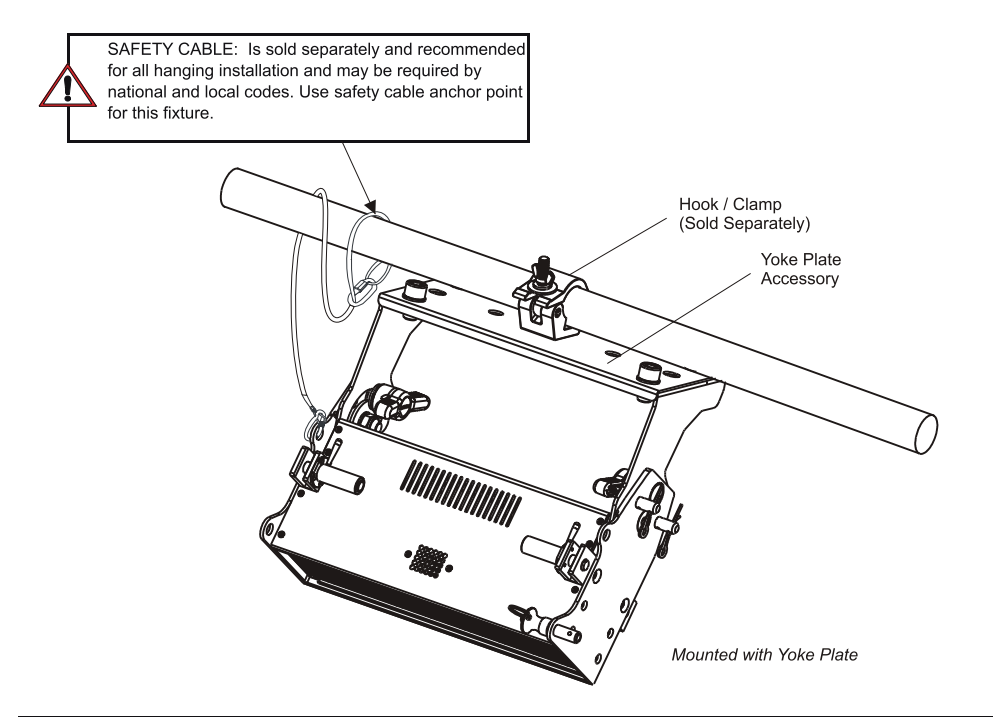

**Note:** Mounting hooks, clamps, safety cables, etc. are sold separately or by others. For mounting accessories available for this product, refer to "Accessories" on page 2.

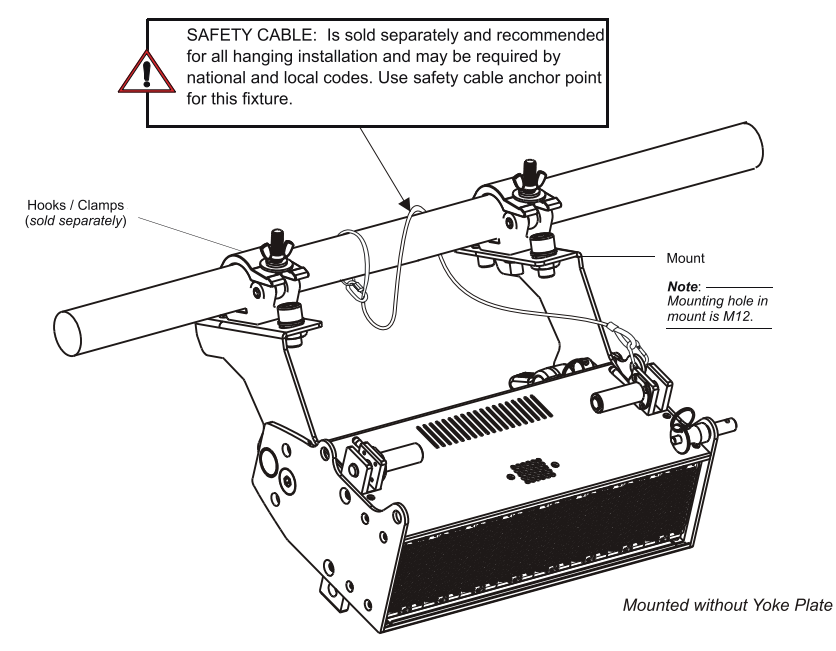

Figure 6: Mounting the Fixture

#### **Connecting & Mounting Multiple Luminaires**

BLITZ W4 include a built-in Quick Connect system that allows the luminaires to be physically connected together while retaining perfect pixel pitch. Units may be connected in top-to-buttom or side-by-side to allow for a range of configurations.

Connecting Luminaires Top-to-Bottom

Each BLITZ W4 includes two built-in Quick Connect slot and pin systems as illustrated below. This allows a quick connection of units when stacked on top of each other. Up to twenty BLITZ W4 luminaires may be supported when connected using the Quick Connect system.

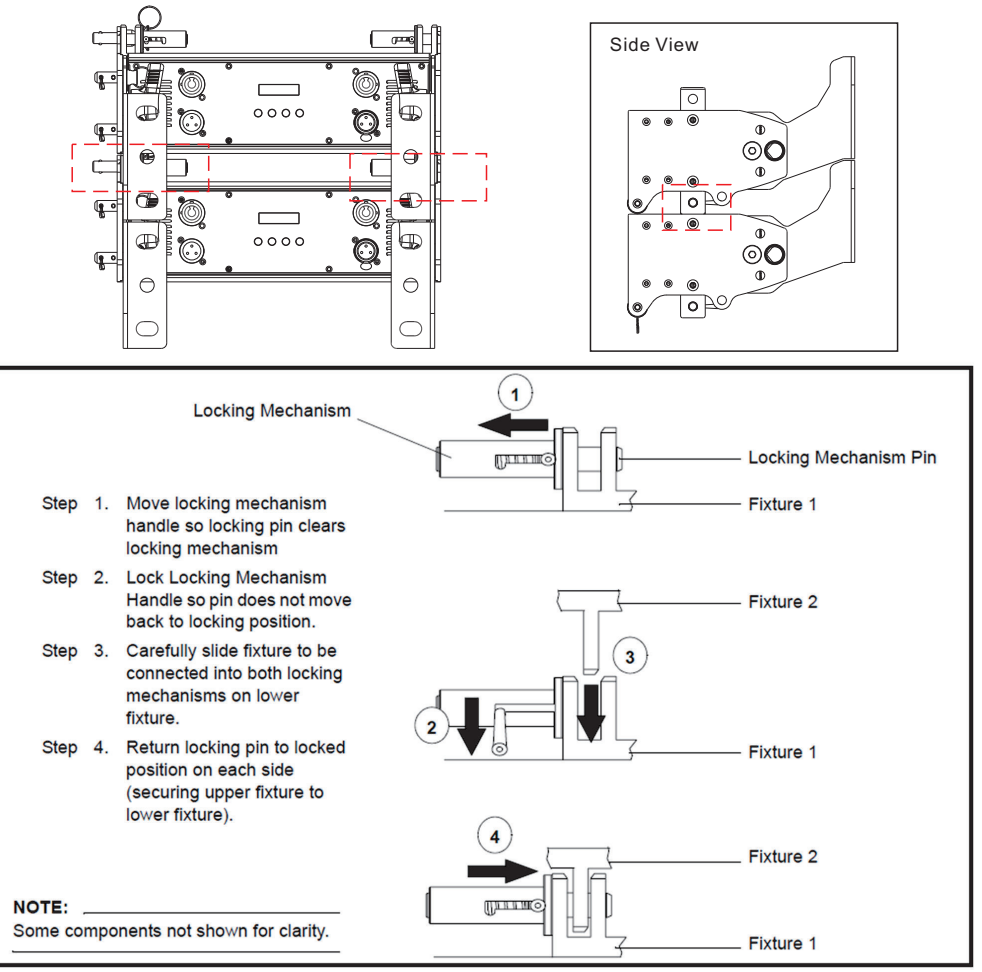

**WARNING!** Your structure must be capable of properly supporting the weight of multiple connected fixtures. Each fixture must use an approved safety cable attached to a fixed object. Up to twenty BLITZ W4 Luminaires may be supported when connected using the Quick Connect system. When connecting units together, ensure all Quick-Connect pins are in the "engaged position."

#### Connecting Luminaires Side-to-Side

Each BLITZ W4 ships with three Luminare Connecting Pins as indicated in the figure below. All three pins are used to connect two luminaires together linearly. Each fixture must be mounted using its own mounting hardware. the side-to-side pins are only to aligh the luminaires and do not provide hanging support.

#### Table 10: BLITZ W4 Luminaire RDM Parameters IDs

| Get<br>Allowed        | Set<br>Allowed | RDM Parameter IDs                  | Value       | Comment                                                                                            | Implemented |
|-----------------------|----------------|------------------------------------|-------------|----------------------------------------------------------------------------------------------------|-------------|
|                       | 1              | Category - Network N               | lanagement  | •                                                                                                  | 1           |
|                       |                | DISC_UNIQUE_BRANCH                 | 0x0001      |                                                                                                    |             |
|                       |                | DISC_MUTE                          | 0x0002      |                                                                                                    | -           |
|                       |                | DISC_UN_MUTE                       | 0x0003      |                                                                                                    |             |
|                       |                | PROXIED_DEVICES                    | 0x0010      |                                                                                                    |             |
|                       |                | PROXIED_DEVICES_COUNT              | 0x0011      |                                                                                                    |             |
|                       |                | COMMS_STATUS                       | 0x0015      |                                                                                                    |             |
|                       |                | Category - Status (                | Collection  |                                                                                                    |             |
|                       |                | QUEUED_MESSAGE                     | 0x0020      |                                                                                                    |             |
|                       |                | STATUS_MESSAGES                    | 0x0030      |                                                                                                    | •           |
|                       |                | STATUS_ID_DESCRIPTION              | 0x0031      |                                                                                                    |             |
|                       |                | CLEAR_STATUS_ID                    | 0x0032      |                                                                                                    | -           |
|                       |                | SUB_DEVICE_STATUS_REPORT_THRESHOLD | 0x0033      |                                                                                                    |             |
|                       | ſ              | Category - RDM In                  | formation   | Γ                                                                                                  | 1           |
| •                     |                | SUPPORTED_PARAMETERS               | 0x0050      | Support required only if<br>supporting Parameters<br>beyond the minimum required<br>set.           | •           |
| PARAMETER_DESCRIPTION |                |                                    | 0x0051      | Support required for<br>Manufacturer-Specific PIDs<br>exposed in SUPPORTED_<br>PARAMETERS message. | -           |
|                       | 1              | Category - Product I               | Information |                                                                                                    |             |
|                       |                | DEVICE_INFO                        | 0x0060      |                                                                                                    |             |
|                       |                | PRODUCT_DETAIL_ID_LIST             | 0x0070      |                                                                                                    |             |
|                       |                | DEVICE_MODEL_DESCRIPTION           | 0x0080      |                                                                                                    |             |
|                       |                | MANUFACTURER_LABEL                 | 0x0081      |                                                                                                    |             |
|                       |                | DEVICE_LABEL                       | 0x0082      |                                                                                                    |             |
|                       |                | FACTORY_DEFAULTS                   | 0x0090      |                                                                                                    |             |
|                       |                | LANGUAGE_CAPABILITIES              | 0x00A0      |                                                                                                    |             |
|                       |                | LANGUAGE                           | 0x00B0      |                                                                                                    |             |
|                       |                | SOFTWARE_VERSION_LABEL             | 0x00C0      |                                                                                                    |             |
|                       |                | BOOT_SOFTWARE_VERSION_ID           | 0x00C1      |                                                                                                    |             |
|                       |                | BOOT_SOFTWARE_VERSION_LABEL        | 0x00C2      |                                                                                                    |             |
|                       | r              | Category - DMX5                    | 12 Setup    |                                                                                                    | I           |
|                       |                | DMX_PERSONALITY                    | 0x00E0      |                                                                                                    |             |
|                       |                | DMX_PERSONALITY_DESCRIPTION        | 0x00E1      |                                                                                                    |             |
|                       |                | DMX_START_ADDRESS                  | 0x00F0      | Required if device uses a<br>DMX Slot                                                              |             |
|                       |                | SLOT_INFO                          | 0x0120      |                                                                                                    |             |
|                       |                | SLOT_DESCRIPTION                   | 0x0121      |                                                                                                    |             |
|                       |                | DEFAULT_SLOT_VALUE                 | 0x0122      |                                                                                                    |             |
|                       | Γ              | Category - Sensor                  | rs 0x02xx   | Γ                                                                                                  | I           |
|                       |                | SENSOR_DEFINITION                  | 0x0200      |                                                                                                    |             |
|                       |                | SENSOR_VALUE                       | 0x0201      |                                                                                                    |             |

### 5. Zone Mapping Mode

Table 7 provides DMX channel mapping of all DMX512 control values when the BLITZ W4 Luminaire is in zone mapping Mode (as set by the luminaire's menu system).

| DMX | Parameter              | Range DMX | Range %  | Defaults* | Description                                                 |
|-----|------------------------|-----------|----------|-----------|-------------------------------------------------------------|
| 1   | Master Intensity Hight | 0 05505   | 0 4000/  | 0         | 40 bit sectors for laters its of LED software               |
| 2   | Master Intensity Low   | 0 - 65535 | 0 - 100% | U         | To bit control for intensity of LED settings.               |
| 3   | Effects                | 0 - 255   | 0 - 100% | 0         | Effects.(reference the Effects detail)                      |
| 4   | Control Channel        | 0 - 255   | 0 - 100% | 0         | Control Channel(reference the Control Channel detail)       |
| 5   | Zone 1 Intensity       | 0 - 255   | 0 - 100% | 0         | 8 bit control for zone Intensity.                           |
| 6   | Zone 1 Strobe Duration | 0 - 255   | 0 - 100% | 0         | Strobe's duration, (reference the Strobe Duration Detail.)  |
| 7   | Zone 1 Strobe Rate     | 0 - 255   | 0 - 100% | 0         | Strobe rate slow to fast.(reference the Strobe Rate detail) |
| 8   | Zone 2 Intensity       | 0 - 255   | 0 - 100% | 0         | 8 bit control for zone Intensity.                           |
| 9   | Zone 2 Strobe Duration | 0 - 255   | 0 - 100% | 0         | Strobe's duration, (reference the Strobe Duration Detail.)  |
| 10  | Zone 2 Strobe Rate     | 0 - 255   | 0 - 100% | 0         | Strobe rate slow to fast.(reference the Strobe Rate detail) |
| 11  | Zone 3 Intensity       | 0 - 255   | 0 - 100% | 0         | 8 bit control for zone Intensity.                           |
| 12  | Zone 3 Strobe Duration | 0 - 255   | 0 - 100% | 0         | Strobe's duration, (reference the Strobe Duration Detail.)  |
| 13  | Zone 3 Strobe Rate     | 0 - 255   | 0 - 100% | 0         | Strobe rate slow to fast.(reference the Strobe Rate detail) |
| 14  | Zone 4 Intensity       | 0 - 255   | 0 - 100% | 0         | 8 bit control for zone Intensity.                           |
| 15  | Zone 4 Strobe Duration | 0 - 255   | 0 - 100% | 0         | Strobe's duration,( reference the Strobe Duration Detail.)  |
| 16  | Zone 4 Strobe Rate     | 0 - 255   | 0 - 100% | 0         | Strobe rate slow to fast.(reference the Strobe Rate detail) |

Table 7: BLITZ W4 Luminaire DMX Channel Mapping (Zone Mapping Mode)

# 6. BLITZ W4 Luminaire RDM Parameter IDs

The following tables outline and describe all the RDM parameters IDs associated with BLITZ W4 Luminaires.

- Table 8, "BLITZ W4 Luminaire RDM Product Parameters IDs"
- Table 9, "BLITZ W4 Luminaire RDM UID"
- Table 10, "BLITZ W4 Luminaire RDM Parameters IDs," on page 16
- Table 11, "BLITZ W4 Luminaire RDM Manufacturer Status IDs," on page 17
- Table 12, "BLITZ W4 Luminaire RDM Manufacturer Specific PIDs for Root Device," on page 17

Table 8: BLITZ W4 Luminaire RDM Product Parameters IDs

| Model ID | Manufacturer                     | Model Description | Product Category |
|----------|----------------------------------|-------------------|------------------|
| 0x11e0   | Philips Entertain. Lighting Asia | ES-2000           | 0x0509           |

### Table 9: BLITZ W4 Luminaire RDM UID

| UID         |             |             |             |             |             |  |
|-------------|-------------|-------------|-------------|-------------|-------------|--|
| MSB of ESTA | LSB of ESTA | MSB of      | LSB of      | MSB of      | LSB of      |  |
| 50H         | 41H         | Unique Seq. | Unique Seq. | Unique Seq. | Unique Seq. |  |

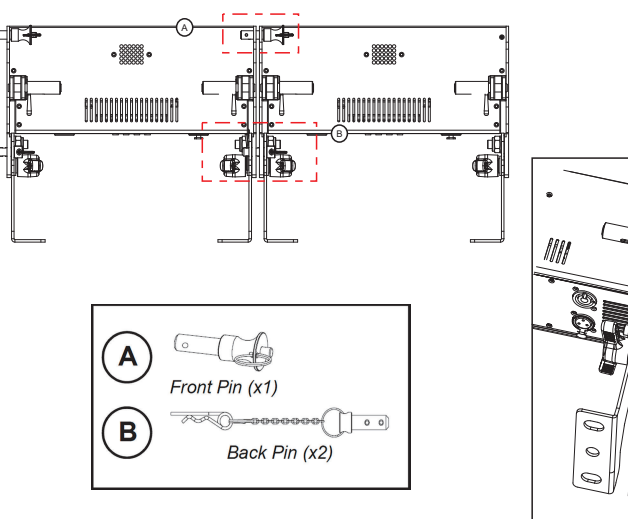

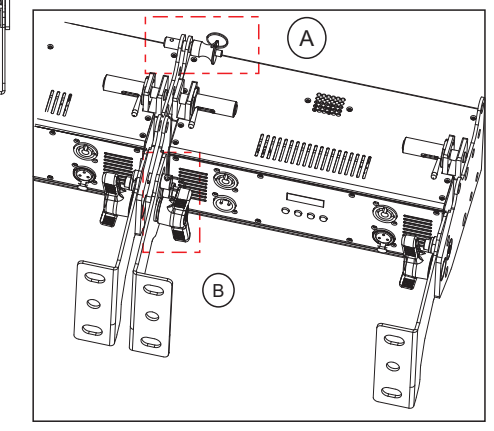

WARNING! Each fixture must use an approved safety cable attached to a fixed object.

### **OPERATIONAND PROGRAMMING**

#### 1. LCD Display and Menu System

The BLITZ W4 Luminaire's LCD Display and Menu System provides local control for accessing the following fixture's settings:

- > Presets (Standard and User Defined)
- > Fixture Settings
- > Effects(Chases preloaded and user defined)
- > Current Fixture Operational Status

Note: If there are multiple luminaires in a system, changes would need to be made at each LCD Menu as desired.

Upon power up, the LCD will display the main screen showing menu of Mini Strobe. User can use " $\land$ " and " $\lor$ " to select then enter the desired function menu.

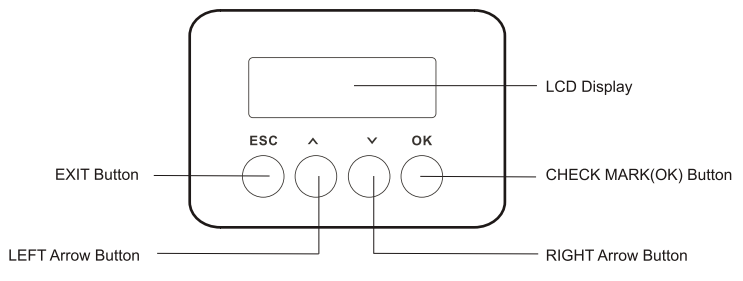

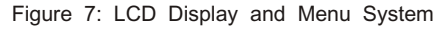

# 2. LCD Display and Menu System Operation

The LCD Display Menu system consists of several categories. Upon power up, the LCD will display the main menu automatically. There are totally 4 menus available including Preset, Chase Settings and Status. When the desired menu item is reached, press OK button to display the menu options and to navigate and configure the menu options as required.

To navigate and access menu settings/selections: Step 1. Make sure unit is powered and turned on. Step 2. Press the desired button t o access menu categories. Step 3. Use " ^" and " v" arrow buttons to navigate through the various options and settings. Step 4. Make changes as desired. Press OK button to accept changes.

#### Edit a Preset

#### To edit and save a preset:

- step 1. Press CHECK MARK(OK) button to access Preset Select.
- step 2. Use UP and DOWN arrow buttons to scroll through all presets and select Preset x (0 thru 31).
- Step 3. Press CHECK MARK(OK) button to select the desired menu among Intensity, Strobe Rate, Duration and Effects, Zone1, Zone2, Zone3 and Zone4.
- Step 5. Once at desired preset, use UP and DOWN arrow buttons to adjust parameter value as desired. Once all values are adjusted as desired, press CHECK MARK(OK) button.
- Step 6. If saving preset, press CHECK MARK(OK) button. Confirm choice. Save preset menu option will appear. Use UP and DOWN arrow buttons to select preset number.
- Step 7. Press is now saved.

#### Chase

- Step 1. Press check mark(ok) button to access chase.
- Step 2. Use UP and DOWN arrow buttons to scroll through all menus, including Chase Select, Master Intensity, Strobe Rate, Strobe duration and Edit User chase.
- Step 3. Press check mark(ok) button to select the desired menu.
- Step 4. Once at desired menu, use left and right arrow buttons to adjust parameter value as desired. Once all values are adjusted as desired, press check mark(ok) button.

#### Settings

- step 1. Press CHECK MARK(OK) button to access Settings.
- step 2. Use UP and DOWN arrow buttons to scroll through all menus.
- Step 3. Press CHECK MARK(OK) button to select the desired menu among General, Factory Default, DMX and Display.
- Step 4. Once at desired menu, use UP and DOWN arrow buttons to adjust parameter value as desired. Once all values are adjusted as desired, press CHECK MARK(OK) button.

#### Status

#### To check the fixture operational status:

- Step 1. Press CHECK MARK(OK) button to access Status.
- Step 2. Use UP and DOWN arrow buttons to scroll through all menus.
- Step 3. Press CHECK MARK(OK) button to select the desired menu among LED Current Level, Temperature, and Other Information.
- Step 4. Once at desired menu, use UP and DOWN arrow buttons to check the related fixture information.

Note: For more information about Preset, Settings and Status, please refer to "BLITZ W4 Luminaire Menu Tree" on page 10.

# 4. 16-Bit Mode

Table 6 provides DMX channel mapping of all DMX512 control values when the BLITZ W4 Luminaire is in 16-Bit Mode (as set by the luminaire's menu system).

Table 6: BLITZ W4 Luminaire DMX Channel mapping (16-Bit Control Mode)

| DMX | Parameter       | Range DMX | Range % | Defaults* | Description                                                                                                    |
|-----|-----------------|-----------|---------|-----------|----------------------------------------------------------------------------------------------------|
| 1   | Instensity High | 0-65535   | 0-100%  | 0         | 16 hit control for Intensity of LED settings                                                                                                    |
| 2   | Instensity Low  | 0-255     | 0-100%  | 0         | To be control for mensity of LED settings.                                                                                                    |
| 3   | Effects         | 0-255     | 0-100%  | DMX 0     | $\begin{array}{llllllllllllllllllllllllllllllllllll$                                                                                                    |
| 4   | Control Channel | 0-255     | 0-100%  | 0         | Functions of the SL Series products. Set control<br>channel value to desired action, hold value for at<br>least 5 seconds, then turn to 0.         Set control channel value to 0 without any scaling.         Default Setting on Console       = DMX 0-4         Dimming Curve_linear       = DMX 30 - 34         Dimming Curve_Square       = DMX 40 - 44         Dimming Curve_S-Curve       = DMX 40 - 44         Dimming Curve_PL-Curve       = DMX 45 - 49         Fan_Auto       = DMX 80 - 84         Fan_Off       = DMX 85 - 89         The following is only available for "Zones Mapping" protocol         The following is instantly active and does not require the 5         second hold:         Combined zone control-(all zones follow zone 1 setting)         = DMX 100 - 104         Reserves(Future use)       = DMX 105 - 250 |
| 5   | Strobe Duration | 0-255     | 0-100%  | 0         | Strobe's duration,Range is 0-255<br>White light mode (when strobe rate is also at 255)<br>Please reference the Strobe Duration Detail.                                                                                                    |
| 6   | Strobe Rate     | 0-255     | 0-100%  | 0         | Strobe rate slow to fast.<br>White light mode (when strobe duration is also at 255)<br>Please reference the Strobe Rate detail.                                                                                                    |

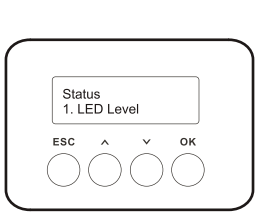

.Preset Edit

1. Intensity

..Chase 1. Chase Select

Settings 1. General ок

ок

### 2. Three Channel Mode

Table 4 provides DMX channel mapping of all DMX512 control values when the BLITZ W4 Luminaire is in Three Channel mode (as set by the luminaire's menu system).

Table 4: BLITZ W4 Luminaire DMX Channel Mapping (Three Channel Mode)

| DMX | Parameter       | Range DMX | Range %  | Defaults* | Description                                                                                                    |
|-----|-----------------|-----------|----------|-----------|----------------------------------------------------------------------------------------------------|
| 1   | Intensity       | 0 - 255   | 0 - 100% | 0         | 8 bit control for Intensity of LED settings.                                                                                          |
| 2   | Strobe Duration | 0 - 255   | 0 - 100% | 0         | Strobe's duration,Range is 0-255<br>White light mode (when strobe rate is also at 255)<br>Please reference the Strobe Duration Detail |
| 3   | Strobe Rate     | 0 - 255   | 0 - 100% | 0         | Strobe rate slow to fast.<br>White light mode (when strobe duration is also at 255)<br>Please reference the Strobe Rate detail.       |

## 3. Four Channel Mode

Table 5 provides DMX channel mapping of all DMX512 control values when the BLITZ W4 Luminaire is in Four Channel mode (as set by the luminaire's menu system).

Table 5: BLITZ W4 Luminaire DMX Channel Mapping (Four Channel Mode)

| DMX | Parameter       | Range DMX | Range %  | Defaults* | Description                                                                                                    |                                                                                                    |
|-----|-----------------|-----------|----------|-----------|----------------------------------------------------------------------------------------------------|----------------------------------------------------------------------------------------------------|
| 1   | Intensity       | 0 - 255   | 0 - 100% | 0         | 8 bit control for Intensity of LED settings.                                                                                                    |                                                                                                    |
| 2   | Strobe Duration | 0 - 255   | 0 - 100% | 0         | Strobe's duration,Range is 0-255<br>White light mode (when strobe rate is also at 255)<br>Please reference the Strobe Duration Detail.                                                                                                    |                                                                                                    |
| 3   | Strobe Rate     | 0 - 255   | 0 - 100% | 0         | Strobe rate slow to fast.<br>White light mode (when strobe duration is also at 255)<br>Please reference the Strobe Rate detail.                                                                                                    |                                                                                                    |
| 4   | Effects         | 0 - 255   | 0 - 100% | DMX 0     | Controls strobe operations as follows<br>No Effect<br>Ramp Up<br>Ramp Down<br>Ramp up/down<br>Random<br>Ring 1<br>Ring 2<br>Ring 3<br>Ring 4<br>Checker pattern A<br>Checker pattern B<br>Random zones<br>Circle zone chase clockwise<br>Circle zone chase counter-clockwise | <ul> <li>DMX 0 - 5</li> <li>DMX 6 - 42</li> <li>DMX 43 - 85</li> <li>DMX 86 - 128</li> <li>DMX 129 - 171</li> <li>DMX 172 - 173</li> <li>DMX 174 - 175</li> <li>DMX 176 - 179</li> <li>DMX 180 - 182</li> <li>DMX 183 - 184</li> <li>DMX 185 - 186</li> <li>DMX 187 - 214</li> <li>DMX 215 - 235</li> <li>DMX 236 - 255</li> </ul> |

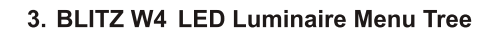

ΠΔV

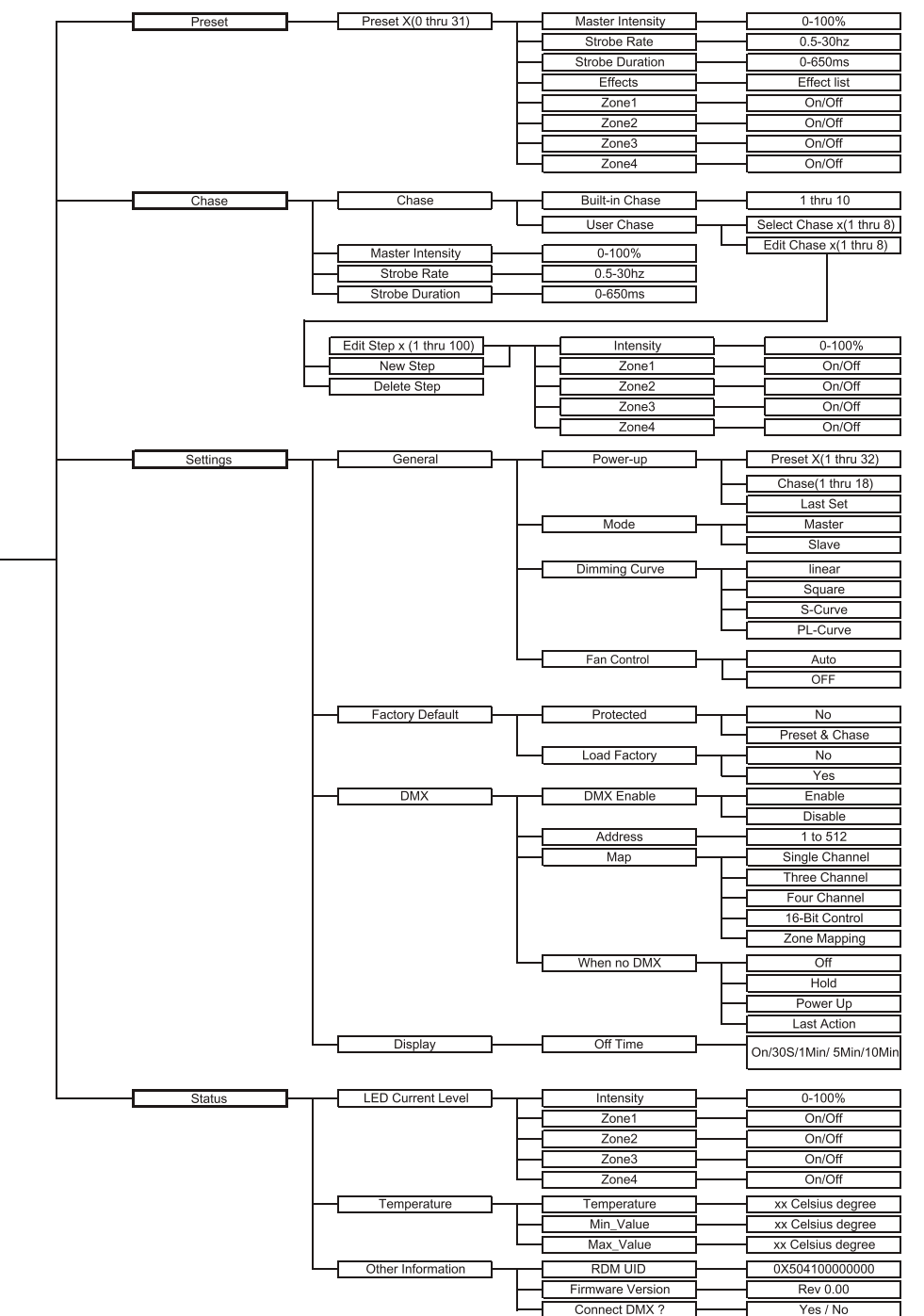

# 4. Dimming Curve Selection

Through the menu, you are able to select one off our dimming curves:

- > Linear Curve
- > PL\_Curve
- > S\_Curve
- > Square Curve

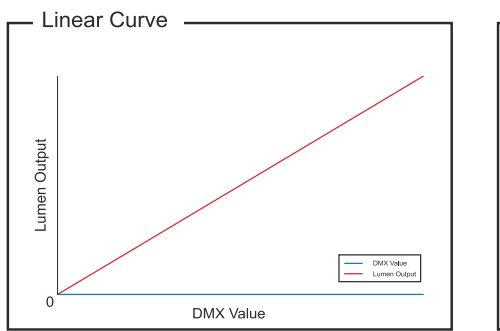

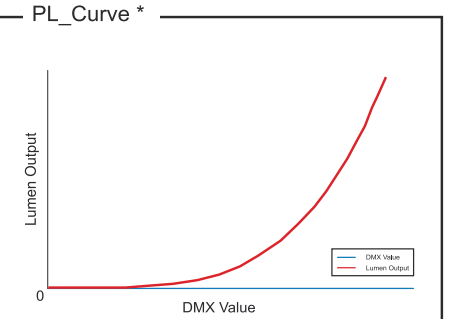

\*PL Curve follows the dimming curve of Philips Selecon PL series LED luminaries.

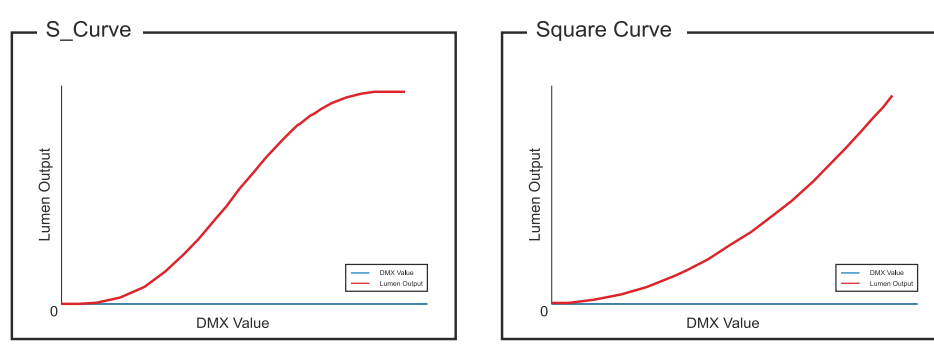

Figure 9: BLITZ W4 Luminaire Dimmer Curves

## 5. Master / Slave Operational Mode

The Master / Slave Operational Mode allows one BLITZ W4 Luminaire to act as the "Master" unit and all other connected units are controlled by this unit. When a unit is set to "Slave" mode, it will only listen to and follow any commands sent from a "Master" unit. Only one "Master" unit is allowed in this type of operation.

#### To setup a master / slave network:

Step 1. Set the first device in the DMX512 chain to Master Mode through the unit's menu system.

Step 2. Set all other connected units to Slave Mode.

Step 3. The master unit can be controlled via DMX512, RDM or through stand alone operation (self-contained network utilizing on-board effects). The slave units will mimic the master unit's operation in all cases.

Note: For more information on DMX512 networking and systems, refer to "Additional Resources for DMX512" on page 2. For BLITZ W4 Luminaire DMX Mapping, refer to "DMX CONTROL" on page 12.

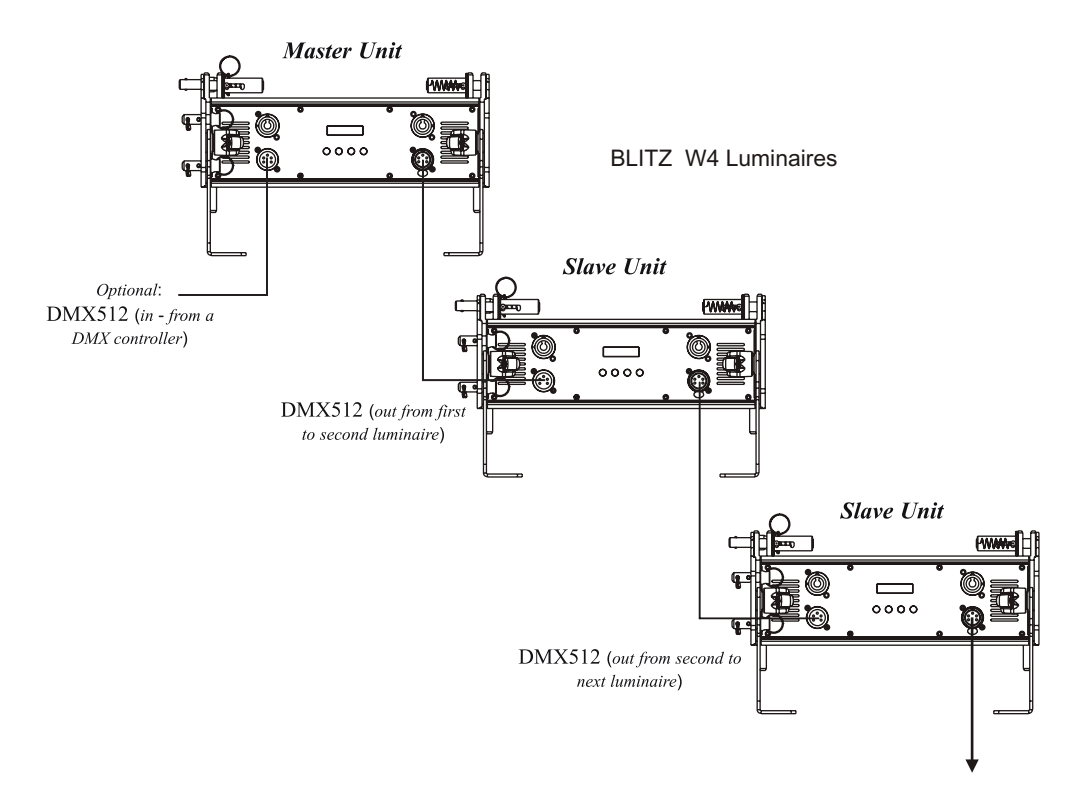

Figure 10: BLITZ W4 Luminaire - Master / Slave Configuration

# DMX CONTROL

This section contains information for operating the luminaire using DMX control in Single Channel, Three Channel, Four Channel, 16-bit Control and Zone Mapping modes. For Menu options and detailed information, see "LCD Display and Menu System" on page 6.

Note: These tables assume a DMX start address of 1. When a different starting address is used, this address becomes channel 1 function and other functions follow in sequence.

### 1. Single Channel Mode

Table 3 provides DMX channel mapping of all DMX512 control values when the BLITZ W4 Luminaire is in Single Channel mode (as set by the luminaire's menu system).

Table 3: BLITZ W4 Luminaire DMX Channel Mapping (Single Channel Mode)

| DMX | Parameter   | Range DMX | Range %  | Defaults* | Description                              |
|-----|-------------|-----------|----------|-----------|------------------------------------------|
| 1   | Strobe Rate | 0 - 255   | 0 - 100% | DMX 0     | Please reference the Strobe Rate detail. |